Microsoft Teams

Microsoft Teams

들

**Microsoft Teams** 

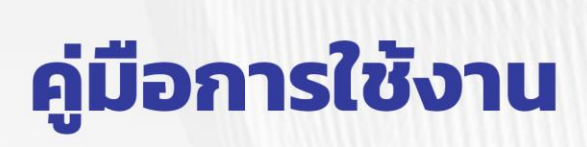

## ระบบบริการการศึกษา (Reg) สำหรับเชื่อมต่อการเรียนการสอนออนไลน์ ผ่านโปรแกรม Microsoft Teams

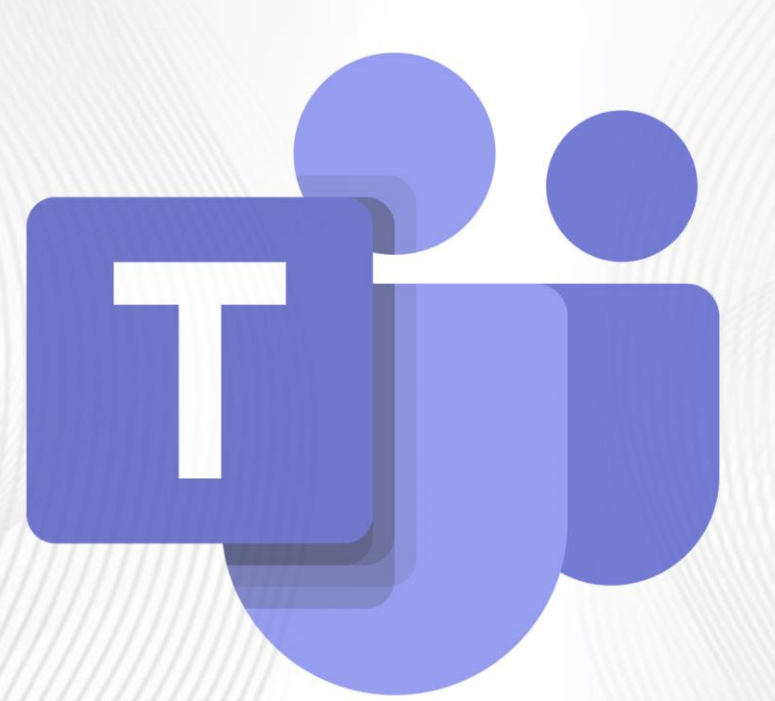

Microsoft Teams

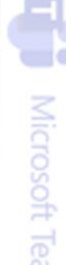

Add Friends

## งานเทคโนโลยีสารสนเทศ 0 2544 8160

สำนักวิทยบริการและเทคโนโลยีสารสเนเทศ

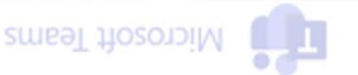

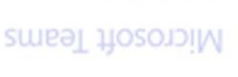

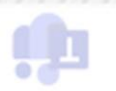

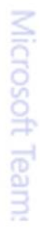

## สารบัญ

| 1. | สร้างทีมใน แอพพลิเคชั่น MS TEAMS                                                  | . 3 |
|----|-----------------------------------------------------------------------------------|-----|
| 2. | การเชื่อมต่อการเรียนการสอนออนไลน์ผ่านโปรแกรม Microsoft Teams ในระบบบริการการศึกษา | . 8 |

1. สร้างทีมใน แอพพลิเคชั่น MS TEAMS

ลงชื่อเข้าใช้ โดยใช้บัญชีผู้ใช้งาน xxxxxx@365.pnru.ac.th ใน MS TEAMS

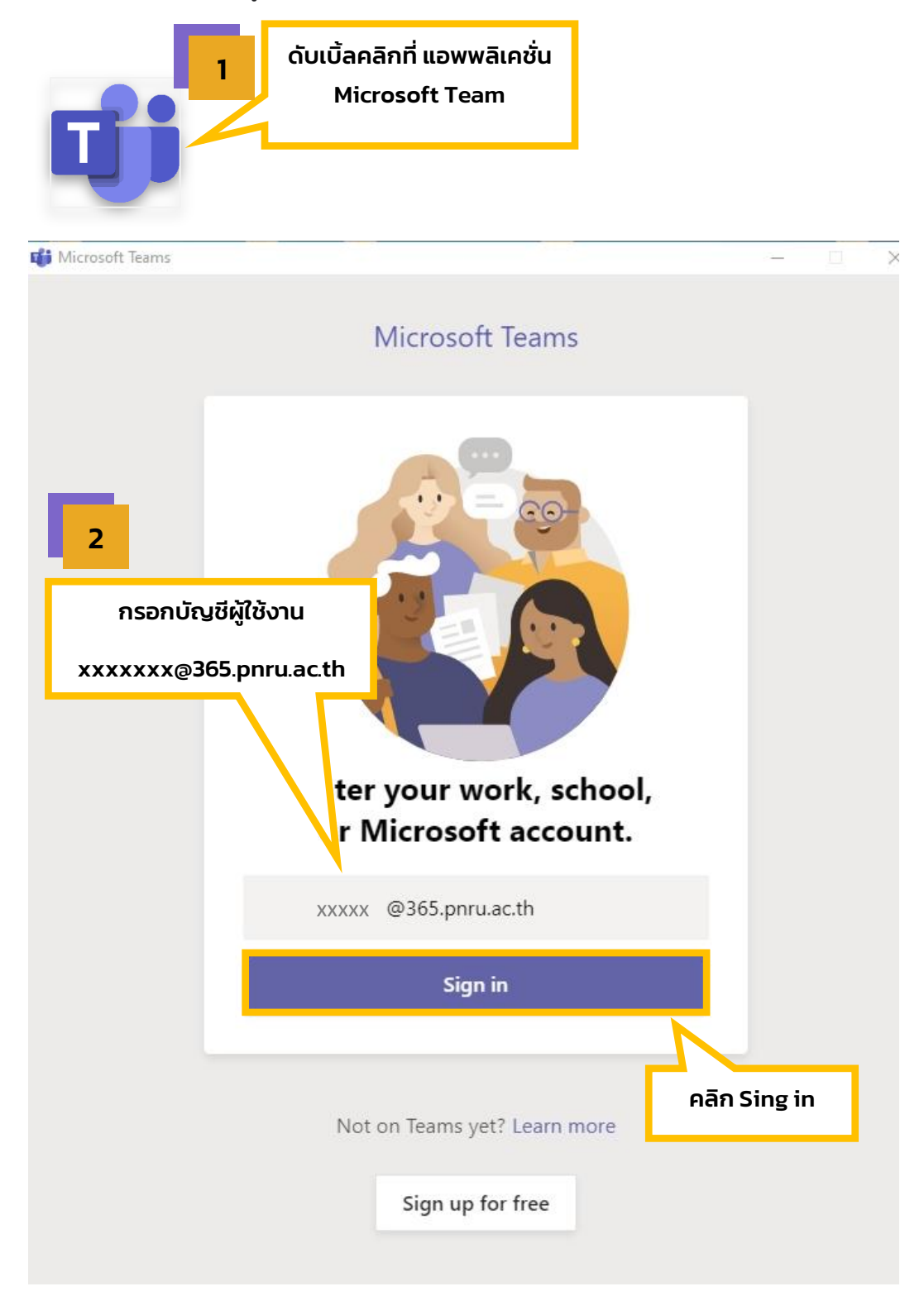

คู่มือการใช้งานระบบบริการการศึกษา(Reg) สำหรับเชื่อมต่อการเรียนการสอนออนไลน์ผ่านโปรแกรม Microsoft Teams

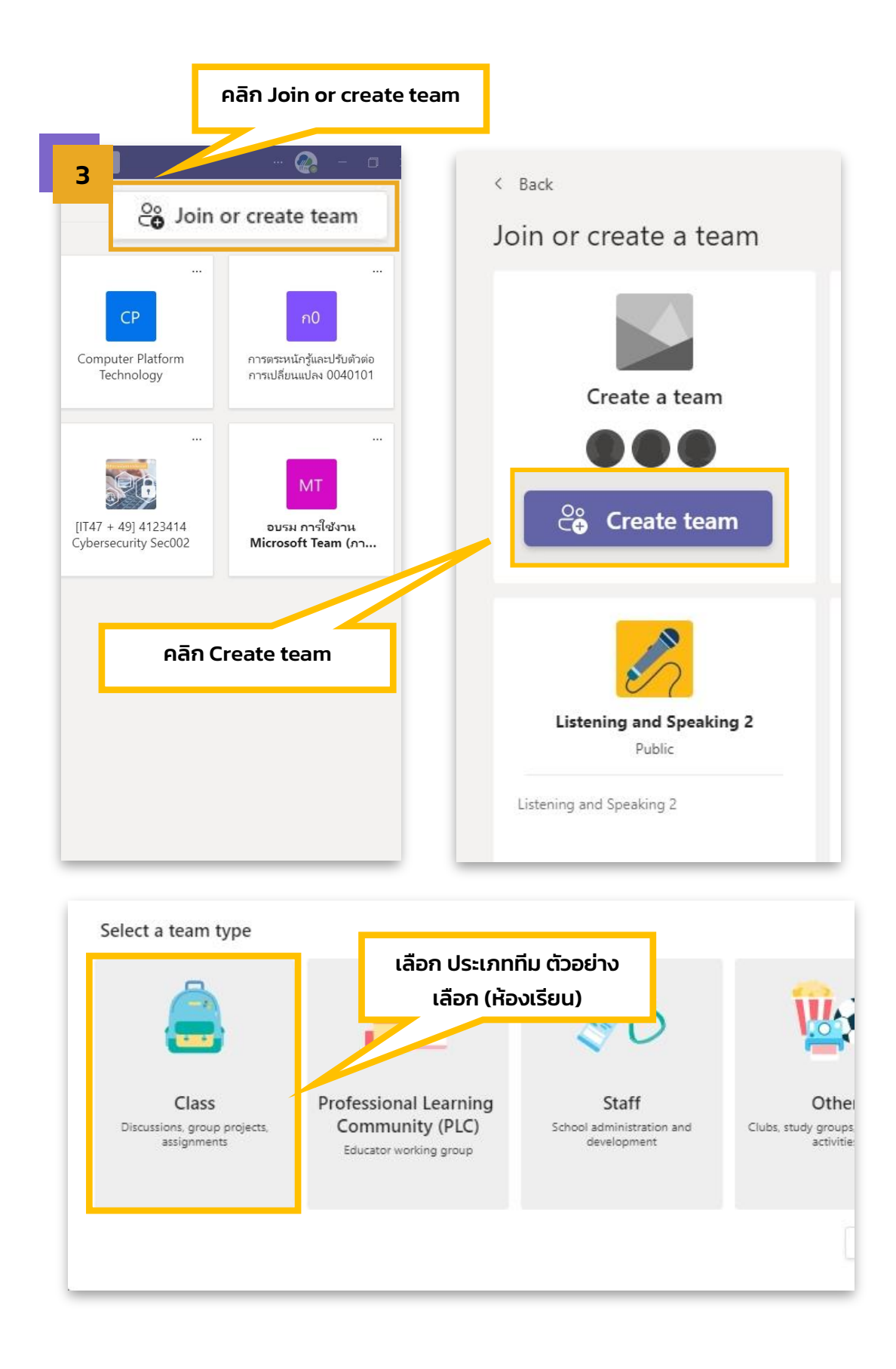

| reate your                                          | ดงชอกม (ตามตวอย                                        | ทง ตงชอรายวชา                   | รหสวชาและ sec                                 | tion ก็สอบ                       |
|-----------------------------------------------------|--------------------------------------------------------|---------------------------------|-----------------------------------------------|----------------------------------|
| eachers are ow<br>reate assignme<br>otes in Class N | ners ot class te<br>nts and quiz<br>otebook.           | nt feedback, and give           | nbers. Each class tea<br>your students a priv | m allows you to<br>ate space for |
| ame<br>4122414 sec 0                                | 02                                                     |                                 |                                               | 0                                |
| 4123414 SEC 0                                       | 02                                                     |                                 |                                               | U                                |
| escription (option                                  | al)<br>ow what this team is all about                  |                                 |                                               |                                  |
|                                                     |                                                        |                                 |                                               |                                  |
|                                                     |                                                        |                                 |                                               |                                  |
| reate a team u                                      | sing an existing team as a ten                         | nplate                          |                                               |                                  |
|                                                     |                                                        |                                 | Cancel                                        | Next                             |
|                                                     |                                                        |                                 |                                               |                                  |
|                                                     |                                                        |                                 |                                               |                                  |
|                                                     |                                                        |                                 |                                               |                                  |
|                                                     | W                                                      |                                 | <b>Ľ</b>                                      |                                  |
| ทสพีผ <b>Moonoi</b><br>Public                       | WipWup<br>Public                                       |                                 | Team 39<br>Public                             |                                  |
|                                                     |                                                        |                                 |                                               | man es<br>Bitan                  |
|                                                     |                                                        |                                 |                                               |                                  |
| Add peo                                             | ople to "4123414 sec 002"                              |                                 |                                               | atuş<br>beş                      |
| D Students                                          | Teachers                                               |                                 |                                               |                                  |
| Bearch fe<br>Public<br>Start typin                  | or students<br>g a name to choose a group, distributio | on list, or person at your scho | Add ol.                                       | 3                                |
| uto                                                 |                                                        |                                 |                                               | Satree 2                         |
|                                                     |                                                        |                                 |                                               |                                  |
|                                                     |                                                        |                                 |                                               |                                  |
| EM                                                  |                                                        |                                 | Skip                                          |                                  |
| Publ                                                |                                                        |                                 |                                               |                                  |
|                                                     |                                                        |                                 |                                               | анине<br>Июфть                   |
|                                                     |                                                        |                                 |                                               |                                  |
|                                                     |                                                        |                                 |                                               |                                  |
| and a                                               |                                                        |                                 |                                               |                                  |
| Public                                              | Public                                                 | การพอมาก                        | Public                                        | 11521                            |
|                                                     |                                                        |                                 |                                               | angža:                           |

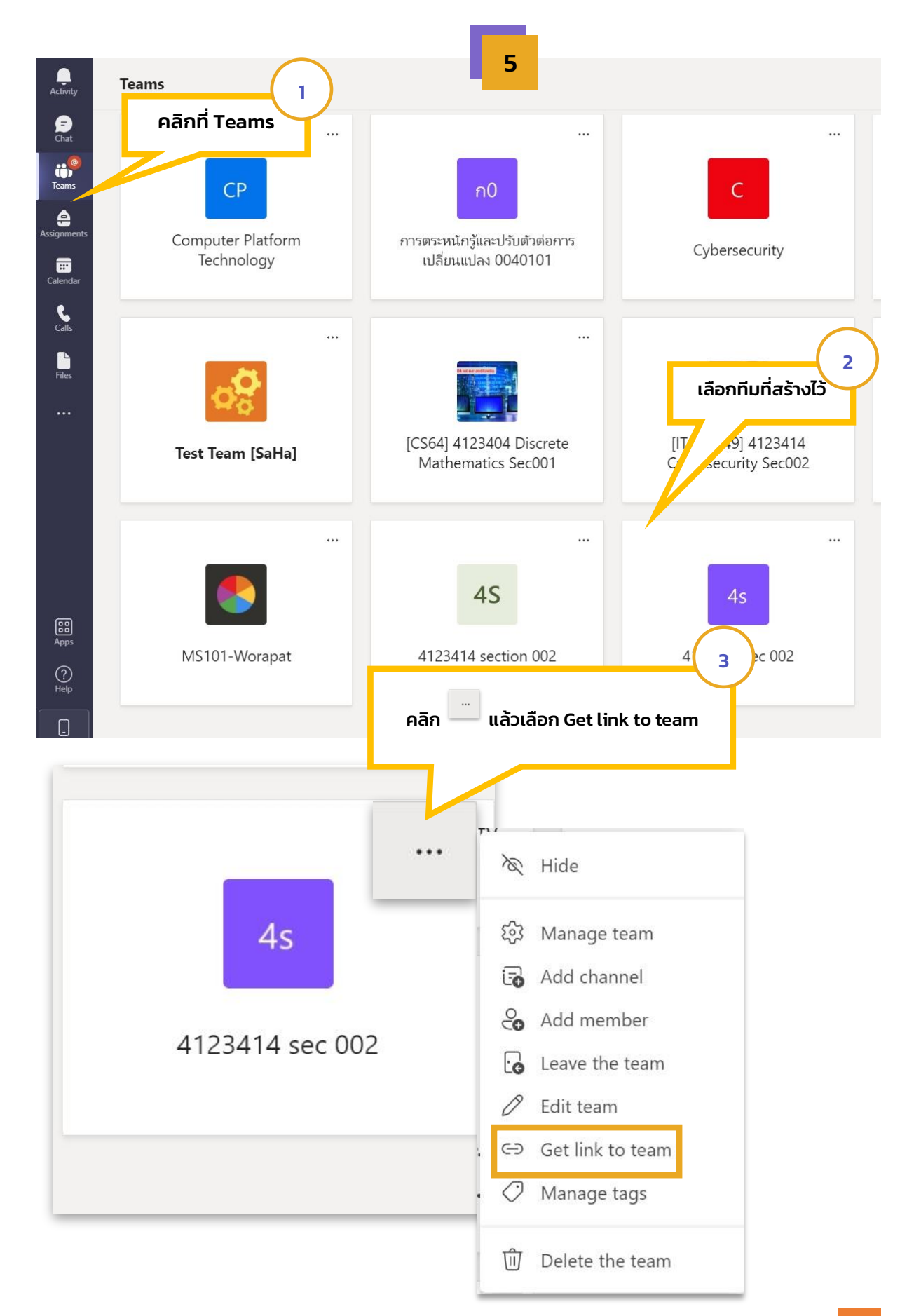

6

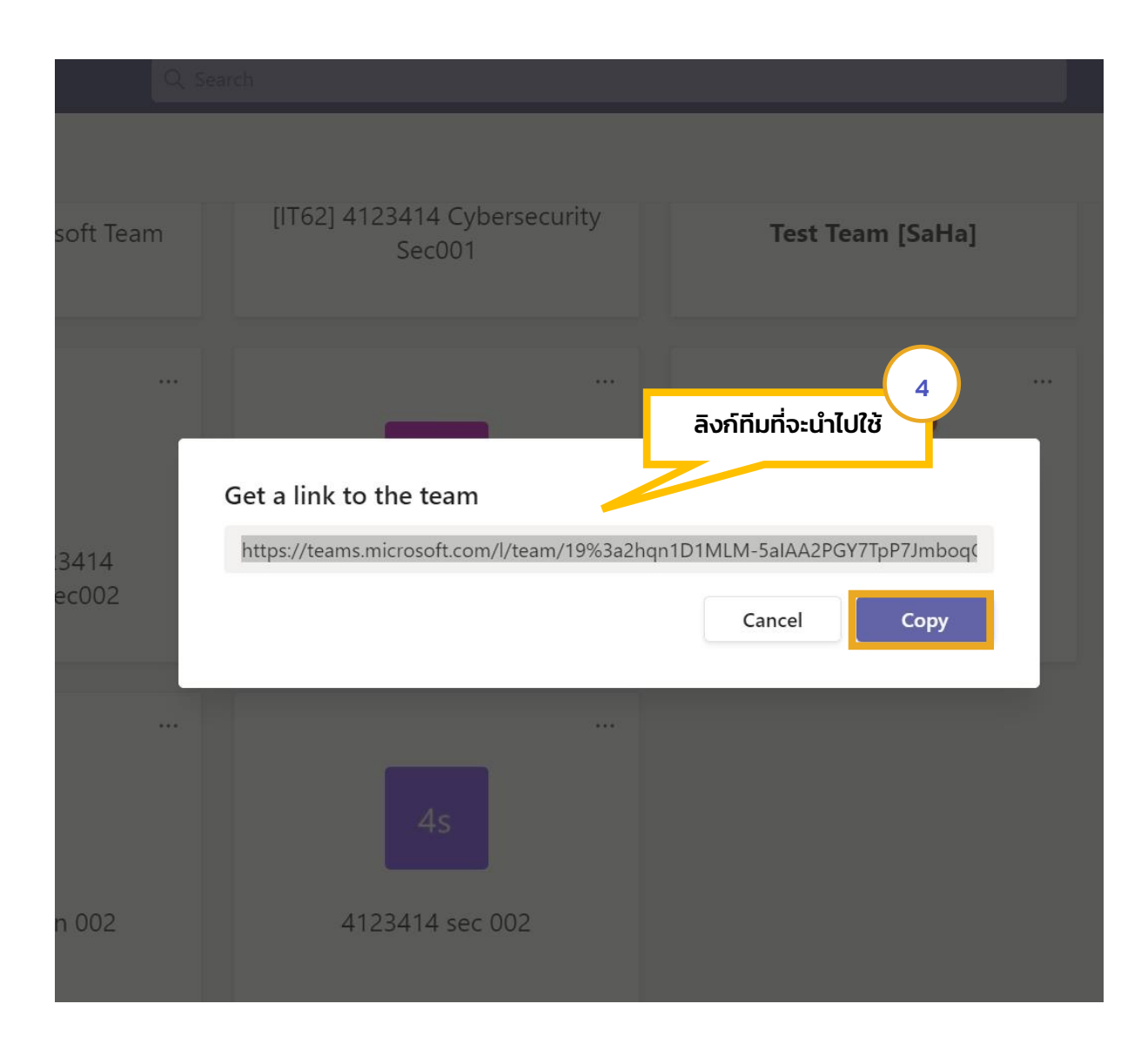

2. การเชื่อมต่อการเรียนการสอนออนไลน์ผ่านโปรแกรม Microsoft Teams ในระบบบริการการศึกษา เข้าเว็บไซต์ระบบบริการการศึกษา <u>https://reg.pnru.ac.th/</u> และลงชื่อเข้าใช้งาน

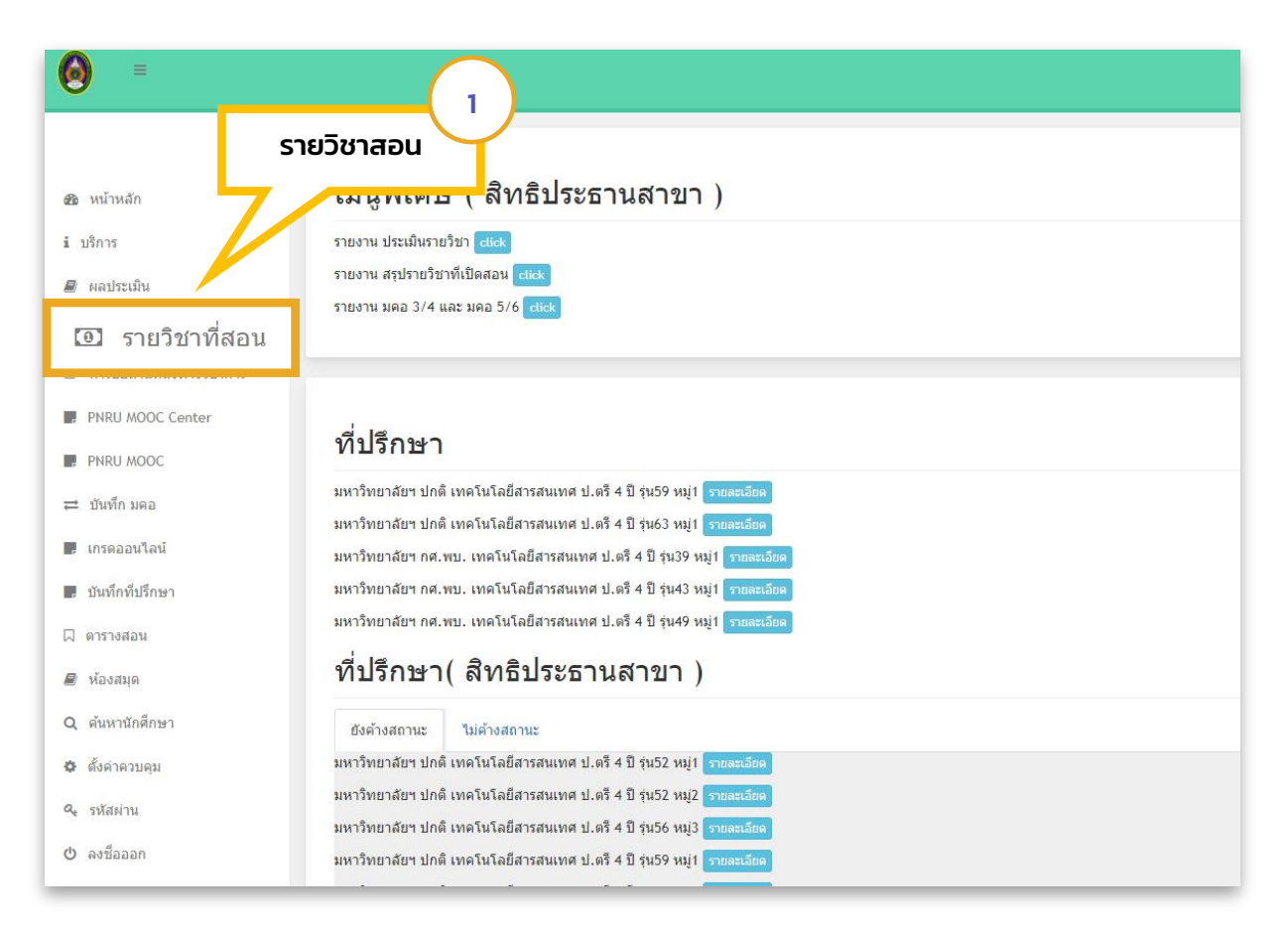

|             | Lå                                                                                                 | ลือกปีเทอม                                                                                                    |                                                          |                               |              |
|-------------|----------------------------------------------------------------------------------------------------|----------------------------------------------------------------------------------------------------|----------------------------------------------------------|-------------------------------|--------------|
| Hom         | ne / Tea                                                                                           |                                                                                                    |                                                          |                               |              |
|             |                                                                                                    |                                                                                                    |                                                          |                               |              |
| 2564        | /2 -                                                                                               |                                                                                                    |                                                          |                               |              |
|             |                                                                                                    |                                                                                                    |                                                          |                               |              |
| รา          | ายวิชาสอนประ                                                                                       | จำภาคการศึกษา 2564/:                                                                                                    | 2                                                        |                               | $\sim$       |
| _           |                                                                                                    |                                                                                                    |                                                          |                               | 3            |
| 41          | 24810 การฝึกประ                                                                                    | สบการณ์วิชาชีพเทคโนโลยีสาร                                                                                                    | <sup>สนเทศ (เ</sup> ตามตัวอย่าง ต่                       | ผู้ใช้งานระบบสร้าง            | งลิงก์ MS    |
|             | Sec 001                                                                                            | st CSV Print Print Record                                                                                                    | MS Team Teams S18                                        | ะ<br>ยวิชา 4123414 se         | c 002        |
|             | Sec 002                                                                                            | st CSV Print Print Record                                                                                                    | MS Tean                                                  |                               |              |
|             |                                                                                                    |                                                                                                    | -7/                                                      |                               |              |
| 41          | 23414 ความมั่นคง                                                                                   | งทางไซเบอร์ (Cybersecurity )                                                                                                    |                                                          |                               |              |
|             | Sec 001                                                                                            | st CSV Print Print Record                                                                                                    | MS Teams                                                 |                               |              |
|             | Sec 002                                                                                            | st CSV Print Print Record                                                                                                    | MS Teams                                                 |                               |              |
| 41          | 23404 คภิตศาสต                                                                                     | งร์ดิสดรีต (Discrete Mathemat                                                                                                    | ics )                                                    |                               |              |
|             | Sec 001                                                                                            | st CSV Print Print Record                                                                                                    | MS Teams                                                 |                               |              |
|             |                                                                                                    |                                                                                                    |                                                          |                               |              |
|             |                                                                                                    |                                                                                                    |                                                          |                               |              |
|             |                                                                                                    |                                                                                                    | (                                                        | $\frown$                      |              |
| -           |                                                                                                    |                                                                                                    | (                                                        |                               |              |
|             |                                                                                                    |                                                                                                    | (                                                        | 4                             |              |
|             |                                                                                                    |                                                                                                    | วางลิงก์ทีม แล้วกด "บันทั                                | 4<br>ຳຄ″                      |              |
| 41          | 23414 ควา                                                                                          | <b>ม</b> มั่นคงทางไซเบอร                                                                                                    | วางลิงก์ทีม แล้วกด "บันทั                                | 4<br>în"                      |              |
| 41<br>บันที | 23414 ควา<br>กห้องเรียน                                                                            | มมั่นคงทางไซเบอร <sub>์</sub>                                                                                                    | วางลิงก์ทีม แล้วกด "บันrั                                | 4<br>în"                      |              |
| 41<br>บันทึ | 23414 ควา<br>กห้องเรียน<br>ถึงค์ห้อง:                                                              | มมั่นคงทางไซเบอร<br>https://teams.microsoft.com/l/te                                                                                                    | วางลิงก์ทีม แล้วกด "บันทั<br>                            | 4<br>în"<br>PGY7TpP7JmboqGLJh | EuthaOarU1%4 |
| 41<br>บันทึ | 23414 ควา<br>กห้องเรียน<br>สิ่งค์ห้อง:                                                             | มมั่นคงทางไซเบอร<br>https://teams.microsoft.com/l/te<br>บันทึก ดังเข้าห้อง                                                                                    | วางลิงก์ทีม แล้วกด "บันทั<br>am/19%3a2hqn1D1MLM-5aIAA2F  | 4<br>in"<br>PGY7TpP7JmboqGLJh | EuthaOarU1%4 |
| 41<br>บันที | 23414 ควา<br>กห้องเรียน<br>สิ่งค์ห้อง:                                                             | มมั่นคงทางไซเบอร<br>https://teams.microsoft.com/l/te<br>บันทึก ดังเข้าห้อง                                                                                    | วางลิงก์ทีม แล้วกด "บันทั<br>am/19%3a2hqn1D1MLM-5aIAA2F  | 4<br>în"<br>PGY7TpP7JmboqGLJh | EuthaOarU1%4 |
| 41<br>บันที | 23414 ควา<br>กห้องเรียน<br>สิ่งค์ห้อง:<br>มายเหตุ<br>• ยูสเซอร์นักศึกษาที่มี<br>• สามารถศึกษาการไข | มมั่นคงทางไซเบอร<br>https://teams.microsoft.com/l/te<br>มันทึก ดังเข้าห้อง<br>เส็แดงหมายถึงยังไม่เปิดใช้งาน office 365<br>เงาน Microsoft Team เนื่องดันได้ที่ | วางลิงก์ทีม แล้วกด "บันทั<br>.am/19%3a2hqn1D1MLM-5aIAA2F | 4<br>în"<br>PGY7TpP7JmboqGLJh | EuthaOarU1%4 |

6130122113002

6130122113003

2

3

จ่าอากาศโทอนุรักษ์ จักรวรรดิ์

นายนฤพล โพธิ์ทอง

anurak.sgai@365.pnru.ac.th

narupon.syub@365.pnru.ac.th

nattapon.sbka@365.pnru.ac.th

ค้าง(2564/2)

ค้าง(2564/2)

ค้าง(2564/2)

ปกติ(2564/2)

ปกติ(2564/2)

າໄກສໍ(2564/2)

| บันทึกห้องเรียน    |                                                                                                    |                                                                                                    | Teams คลิก <i>"ดึงเข้าห้อง"</i> เป็นขั้นตอนสุดท้าย                                                                  |                                                                |                                                                   |
|--------------------|----------------------------------------------------------------------------------------------------|----------------------------------------------------------------------------------------------------|----------------------------------------------------------------------------------------------------|----------------------------------------------------------------|-------------------------------------------------------------------|
|                    | ลึ่งค์ห้อง:                                                                                                    | https://teams.microsoft<br>บันทึก ดึงเข้าห้อง                                                                                                    |                                                                                                    |                                                                | 1%2                                                               |
| หม                 | มายเหต                                                                                                    |                                                                                                    |                                                                                                    |                                                                |                                                                   |
|                    | <ul> <li>ยูสเซอร์นักศึกษาที่</li> <li>สามารถศึกษาการใ</li> </ul>                                                                    | มีสีแดงหมายถึงยังไม่เปิดใช้งาน office 36<br>ขังาน Microsoft Team เบื้องดันได้ที่                                                                                                    | 5                                                                                                    |                                                                |                                                                   |
| <u>#</u>           | <ul> <li>ยูสเซอร์นักศึกษาที่</li> <li>สามารถศึกษาการใ</li> <li><u>รหัส</u></li> </ul>                                               | มีสีแดงหมายถึงยังไม่เปิดใช้งาน office 36<br>ข้งาน Microsoft Team เปื้องต้นได้ที่<br><u>ชื่อ-สกุล</u>                                                                                      | 5<br><u>MS Account</u>                                                                                              | <u>สถานภาพ</u>                                                 | <u>สถานะชำระ</u>                                                  |
| <u>#</u><br>1      | ยุสเซอร์นักศึกษาที่     สามารถศึกษาการใ <u>รหัส</u> 6130122113001                                                                   | มีสีแดงหมายถึงยังไม่เปิดใช้งาน office 36<br>ชังาน Microsoft Team เบื้องต้นได้ที่<br><u>ชื่อ-สกุล</u><br>จำอากาศโทธนรัตน์ วงษ์ช่างชื้อ                                                     | 5<br><u>MS Account</u><br>thanarat.s750@365.pnru.ac.th                                                              | <u>สถานภาพ</u><br>ปกติ(2564/2)                                 | <u>สถานะชำระ</u><br>ศัาง(2564/2)                                  |
| <u>#</u><br>1<br>2 | <ul> <li>ยูสเซอร์นักศึกษาที่</li> <li>สามารถศึกษาการใ</li> <li><u>รหัส</u></li> <li>6130122113001</li> <li>6130122113002</li> </ul> | มีสีแดงหมายถึงยังไม่เปิดใช้งาน office 36<br>ข้งาน Microsoft Team เบื้องดันได้ที่<br><u>ชื่อ-สกุล</u><br>จำอากาศโทธนรัตน์ วงษ์ช่างชื้อ<br>จำอากาศโทอนุรักษ์ จักรวรรดิ์                     | 5<br><u>MS Account</u><br>thanarat.s750@365.pnru.ac.th<br>anurak.sgai@365.pnru.ac.th                                | <u>สถานภาพ</u><br>ปกติ(2564/2)<br>ปกติ(2564/2)                 | <u>สถานะข่ำระ</u><br>ต้าง(2564/2)<br>ต้าง(2564/2)                 |
| #<br>1<br>2<br>3   | ยุสเซอร์นักศึกษาที่     สามารถศึกษาการไ <u>รหัส</u> 6130122113001     6130122113002     6130122113003                               | มีสีแดงหมายถึงยังไม่เปิดใช้งาน office 36<br>ข้งาน Microsoft Team เบื้องดันได้ที่<br><u>ชื่อ-สกุล</u><br>จำอากาศโทธนรัตน์ วงษ์ช่างซื้อ<br>จ่าอากาศโทธนุรักษ์ จักรวรรดิ์<br>นายนฤพล โพช์ทอง | 5<br><u>MS Account</u><br>thanarat.s750@365.pnru.ac.th<br>anurak.sgai@365.pnru.ac.th<br>narupon.syub@365.pnru.ac.th | <u>สถานภาพ</u><br>ปกติ(2564/2)<br>ปกติ(2564/2)<br>ปกติ(2564/2) | <u>สถานะข่าระ</u><br>ต้าง(2564/2)<br>ต้าง(2564/2)<br>ต้าง(2564/2) |

| 45 4123414<br>4123414 sect                          | 4 section 002 ···       | เมื่อตรวจสะ<br>นักศึกษาที่<br>กระบวนการใเ | วบในทีม 4123414 sec 002 จ<br>ลงทะเบียนเรียนในรายวิชา เ<br>มการจัดการเรียนการสอนอล<br>ต่อไป | อะปรากฏรายข่<br>เละพร้อมเข้าสู่<br>อนไลน์ ของผู้สอน |
|-----------------------------------------------------|-------------------------|-------------------------------------------|--------------------------------------------------------------------------------------------|-----------------------------------------------------|
| Members Pending Requ                                | uests Channels Settings | s Analytics A                             |                                                                                            |                                                     |
| Search for members                                  | Q                       |                                           |                                                                                            | Add member                                          |
| • Owners (1)<br>Name                                | Title                   | Locatio                                   | Tags (j)                                                                                   | Role                                                |
| Patcharapong Tre                                    | eevi                    |                                           |                                                                                            | Owner 🗸                                             |
| <ul> <li>Members and guests</li> </ul>              | (24)                    |                                           |                                                                                            |                                                     |
| Name                                                | Title                   | Tags (i)                                  | Mute students                                                                              | Role                                                |
| นท <sub>©</sub> นายวิโรจน์ ทองจึด                   |                         |                                           |                                                                                            | Member $\vee$ X                                     |
| น นายเกียรติศักดิ์ มหา                              | าว้                     |                                           |                                                                                            | Member $\vee$ X                                     |
| <mark>นจ</mark><br>© นายเบ็ญจพล จารุศึ <sup>4</sup> | Ŝ                       |                                           |                                                                                            | Member $\vee$ X                                     |
| นโ นายนฤพล โพธิ์ทอง                                 |                         |                                           |                                                                                            | Member $\vee$ X                                     |
| นแ นายณัฐวุฒิ แสงสีนิล                              | a                       |                                           |                                                                                            | Member 🗸 🗙                                          |